| 1.0    | Getting Started                | 2 |
|--------|--------------------------------|---|
| Sectio | n 1: Initiation of Transaction | 2 |
| Sectio | n 2: Submission of Transaction | 3 |
| Sectio | n 3: Transaction Status        | 4 |

## **1.0 Getting Started**

This guide will show you how to perform Bulk DuitNow transaction using BizChannel@CIMB Web. Please note the following:

• Fields marked with asterisk (\*) in the sections below are mandatory fields.

| СІМВ                                                                                 | BANK 🚬 🤇                           | <b>CIMB</b> ISLAMIC                      |                                | Bizchannel@CIMp                |
|--------------------------------------------------------------------------------------|------------------------------------|------------------------------------------|--------------------------------|--------------------------------|
| Sompany 10 ISDNCCMP Company Na<br>BizChannel@CIMB<br>uldes and Forms<br>ending Tasks | Ine WTS MANAGEMENT                 | : USERMANI   Main Page   Cash Management | Trade Finance Favourite Menu V | Loc out   Last Logn : 15-Jan 2 |
| scount Information                                                                   | Bulk DuitNow                       | Uploaded File Status                     |                                |                                |
| ayments Management                                                                   |                                    |                                          |                                |                                |
| Il Payments                                                                          | File Details                       | 3                                        |                                |                                |
| 28 Payments                                                                          | File Format                        |                                          |                                |                                |
| maximum Payment Servicer                                                             | File Type"<br>File Unioad"         | Choose File No file chosen               | <b>A</b>                       |                                |
| overtenen e syment betvices                                                          | Transaction Details                |                                          | 0                              |                                |
| ak Payments                                                                          | Ray Errort                         |                                          |                                |                                |
| Bulk Payments                                                                        | ray room                           |                                          | Crimite cascillos              |                                |
| » Payroll                                                                            |                                    |                                          | 6                              | Clear Submit for Acceptance    |
| Bulk DuitNow                                                                         | Note:                              |                                          |                                |                                |
| tatutory Payments                                                                    | 1. Bulk Payments allows you to pay | to multiple accounts via file upload.    |                                | 8                              |
| heque Services                                                                       |                                    |                                          |                                |                                |
| k Payments / Bulk DuitNow / <u>Upk</u>                                               | baded File Status                  |                                          |                                |                                |
|                                                                                      |                                    |                                          |                                | DuitNe                         |
| Bulk DuitNow                                                                         | Unloaded File Status               |                                          |                                |                                |

## **Section 1: Initiation of Transaction**

the downloaded sample.

1) Update the payment info from

- 2) Navigate to "Bulk Payments" > "Bulk DuitNow" page.
- 3) File Format: Select the File Format in .DAT or .CSV
- 4) File Type: Encrypted/Non Encrypted
- 5) File Upload: Click "Choose File" to upload your payment file.
- 6) **Pay from:** Select the debiting account (the account you're transferring from)
- 7) **Online Balance:** Click to check your latest account balance in real time.
- 8) **Submit for Acceptance:** Submit the Bulk DuitNow file

|                  | Result Me           | essage: Your file has be | een submitted for acceptance |
|------------------|---------------------|--------------------------|------------------------------|
| Search Criteria  |                     |                          |                              |
| Upload Date*     | 24/01/2024 -        | 24/01/2024               | ( dd/mm/yyyy )               |
| Reference Number |                     |                          | ]                            |
| File Name        |                     |                          | ]                            |
| Filter by Status | Awaiting Validation | Pending Confirmation     | n                            |
|                  | Pending Approval    | Unsuccessful             |                              |
|                  |                     |                          | Search                       |

| Money wi | thdrawn from your insured dep | oosit is no longer protected t | by PIDM                                                                                                    |              |              |                     |        |
|----------|-------------------------------|--------------------------------|----------------------------------------------------------------------------------------------------|--------------|--------------|---------------------|--------|
|          | Upload Date                   | Reference Number               | File Name                                                                                                    | Total Record | Total Amount | Status              | Action |
|          | 24-Jan-2024 16:55:43          |                                | in the second second second second second second second second second second second second second second second |              | -            | Awaiting Validation |        |

## **Section 2: Submission of Transaction**

Bulk Payments / Bulk DuitNow / Uploaded File Status

|                             | <b>AB</b> E              |                                |                                   |                             | Party        |              | Bischameler         | 14103                              |
|-----------------------------|--------------------------|--------------------------------|-----------------------------------|-----------------------------|--------------|--------------|---------------------|------------------------------------|
| RisChannel@CIMP             | Dub Paymen               | m / Bulk Duthins / Makanded El | in Status                         |                             |              |              |                     |                                    |
| DIZCHEINIERWGIMD            |                          |                                |                                   |                             |              |              |                     |                                    |
| colden and Forms            |                          |                                |                                   |                             |              |              |                     | -                                  |
| feeding Tasks               |                          |                                |                                   |                             |              |              |                     | D                                  |
| Account Information         |                          |                                |                                   |                             |              |              |                     | DuitNow                            |
| Payments Management         | _                        |                                |                                   |                             |              |              |                     |                                    |
| fill Payments               |                          | UIL CUENDW U                   | grouded File Status               |                             |              |              |                     |                                    |
| Off Payments                | Search Crite             | eria :                         |                                   |                             |              |              |                     |                                    |
| Coversment Payment Services | Upload Date              | e                              | 15451/2025                        | - (15/01/2025 (ddimen/yyyy) |              |              |                     |                                    |
| huk Paymente                | Reference N<br>File Name | Letter                         |                                   |                             |              |              |                     |                                    |
| + Bulk Payments             | Filter by Stat           | Los                            | Auxiling Validation               | Panding Continuation        |              |              |                     |                                    |
| + Payrolt                   |                          |                                | Punding Approval                  | C Unaccessful               |              |              |                     |                                    |
| + Bulk DutNow               |                          |                                |                                   |                             |              |              |                     | 3                                  |
| Raturory Payments           |                          |                                |                                   |                             |              |              |                     | Search                             |
| Despar Services             | Money with               | ndrawn from your insured depos | ut is no longer protected by PIDM |                             |              |              |                     |                                    |
| Collections Management      |                          | Upload Date                    | Reference Number                  | File Name                   | Taxal Record | Total Amount | Stetus              | Action                             |
| Strones Merchant Services   |                          | 15-Jan-2525 15.68.26           | 202581150058620355                | BulkChatNow2023011506.dat   | 2            | MYR 40.00    | Funding Curlimation | Confirm Deleter                    |
| X and Boney Market          |                          | 15-Jan-2025 14:52:54           |                                   |                             |              |              |                     |                                    |
| Information Management      |                          |                                |                                   |                             |              |              | Res I               | Of a Long Description of the other |
| Milles                      |                          |                                |                                   |                             |              |              | r alle [1           | and the prostant and the           |
| Taporta                     |                          |                                |                                   |                             |              |              |                     | Refresh Confirm                    |
| UMS Resout                  |                          |                                |                                   |                             |              |              |                     |                                    |

| Bulk DuitNow     | Uploaded File Status |                           | DuitNo                        |
|------------------|----------------------|---------------------------|-------------------------------|
|                  | Result               | Message: Your file has be | been submitted for acceptance |
| Search Criteria  |                      |                           |                               |
| Upload Date*     | 16/10/2023 -         | 16/10/2023                | (dd/mm/yyyy)                  |
| Reference Number |                      |                           |                               |
| File Name        |                      |                           |                               |
| Filter by Status | Awaiting Validation  | Pending Confirmation      | ion                           |
|                  | Pending Approval     | Unsuccessful              |                               |

| BizChannel@CIMB                                                                                   | Pend | in Task      | Pending Task / Continu | dim Page 7 Ranut Page    |                           |                                    |                       |                  |                                                                                                    |               |                                       |
|---------------------------------------------------------------------------------------------------|------|--------------|------------------------|--------------------------|---------------------------|------------------------------------|-----------------------|------------------|----------------------------------------------------------------------------------------------------|---------------|---------------------------------------|
| oldes and Forms                                                                                   |      |              |                        |                          |                           |                                    |                       |                  |                                                                                                    |               |                                       |
| sending Tasks                                                                                     |      | A81          | Disk Listing           | Penting Approval         | View Express Transactions | * Withdrawn / Reported / Expired * | Initiated Transaction | Business Los     | n Financing                                                                                                    |               |                                       |
| - Pending Tasks                                                                                   | Seat | Access       |                        |                          |                           |                                    |                       |                  |                                                                                                    |               |                                       |
| court Information                                                                                 | Seed | By           |                        | Account No<br>Account No |                           |                                    |                       |                  |                                                                                                    |               |                                       |
| I Payments                                                                                        | Dest | ing & second |                        |                          |                           |                                    |                       |                  |                                                                                                    |               | Search                                |
|                                                                                                   |      |              | The second second      | Reference No.            | Mana                      | Pay From                           | Transaction Amount    | Instruction Made | betruction                                                                                                    | Makes User    | Status                                |
| IB Paymenta                                                                                       | -    |              | Creation Date          |                          |                           |                                    |                       |                  | the second second second second second second second second second second second second second second second se | III Constants |                                       |
| 20 Payments<br>overconent Payment Services<br>ult Payments                                        |      | 0            | 15-Jan 2025 15 15 18   | 202501150098820335       | Bulk Dufflige             | L Laine                            | MYR 40.00             | Today            | 16.3an<br>2025                                                                                                  |               | Appress<br>Task<br>Advance            |
| 80 Peyments<br>oversment Payment Services<br>ult Payments<br>atotory Payments                     |      | 0            | 15-Jan 2025 15 15 15   | 202501150098620335       | Bulk Duffice              |                                    | MYR 40.00             | Today            | 16.Jan<br>2025                                                                                                  | Approve       | Apprese<br>Task<br>Advanc<br>Filmject |
| 80 Payments<br>overconect Payment Services<br>alk Payments<br>atotory Payments<br>longue Services | 1    | 0            | 15-Jan 2025 15 15 18   | 202501150098620335       | Bulk Duffine              |                                    | MYR 45.00             | Today            | 15-3an<br>3825                                                                                                  | Approve       | Approve<br>Task<br>Advance<br>Respect |

- 1) Once submitted, the file will be validated.
- 2) **"Confirm"** & "**Delete**" button will appear once validation completed.
- 3) Click "**Confirm**" to proceed.

**Note:** To process multiple files, select the checkboxes and click the "Confirm" button at the bottom right to proceed.

- A "Pending Task" will be created which require approval.
- 5) Upon approval, secure TAC will be sent to approver's BizChannel App
- 6) Once confirm the transaction, the system will process the payment.

Search

## **Section 3: Transaction Status**

| Investments In DOM/COMP. I Company M | MARCHARDS MANAGER                          | NT   Line Name 1955          | CREAME LINE     | in Page 1. Car                        | th Management       | 1 Test         | Enance En             | nutite Mer |      | 1.100.000 | L Intlatio  | 17. Jun 2025 (08.3 | 0.78.0     |
|--------------------------------------|--------------------------------------------|------------------------------|-----------------|---------------------------------------|---------------------|----------------|-----------------------|------------|------|-----------|-------------|--------------------|------------|
| B Payments                           | Transac                                    | tion Status                  | -               |                                       |                     |                |                       | ounie mei  |      | 1.00.00   |             |                    |            |
| vernment Payment Services            |                                            |                              | 2               |                                       |                     |                |                       |            |      |           |             |                    |            |
| k Payments                           | -                                          |                              | -               |                                       |                     |                |                       |            |      |           |             |                    |            |
| tutory Payments                      | O Transaction                              | Reference No. *              | _               |                                       |                     |                |                       |            |      |           |             |                    |            |
| Ique Services                        | O Customer R                               | eference No.*                | -               |                                       |                     |                |                       |            |      |           |             |                    |            |
| lactings Management                  | Date Range                                 | t                            | Cier            | ition Date O In                       | struction Date      | _              | 1                     |            |      |           |             |                    |            |
| Standard Sectors                     | Service *                                  |                              | Bulk De         | TED                                   | - 0001/2020         |                | (asiminiyyyy)         |            |      |           |             |                    |            |
| unas merchant services               | Customer by                                | 1111 and 1                   | POIN DO         |                                       |                     | -              |                       |            |      |           |             |                    |            |
| ind Money Market                     | Customer Ac                                | count                        |                 |                                       | y 0                 |                |                       |            |      |           |             |                    |            |
| rmation Management                   | Transaction 5                              | Status                       | ALL             |                                       | ~                   |                |                       |            |      |           |             |                    |            |
| Forex Rate Inquiry                   | O Future Payr                              | hent *                       | Futu            | re Payment Date                       | O Standing In       | itruction      |                       |            |      |           |             |                    |            |
| Bank Information                     | mansacionis                                | 7480.0                       | ALL             |                                       | *                   |                |                       |            |      |           |             |                    | Search     |
| User Group Limit Usage               | Note:                                      |                              |                 |                                       |                     |                |                       |            |      |           |             |                    | Search     |
| Transaction Cut Off Time             | 1. Transaction Stat<br>2. Please select or | tus is only available for tr | ansactions p    | erformed from the<br>ion Reference No | e last 3 months per | iod ence No. I | ate Range, OR Fut     | o Pavmer   |      |           |             |                    |            |
| Transaction Status                   | 3 Please note that                         | Creation Date' refers to     | the date the    | transaction(s) we                     | is initiated.       |                | and the get, the Pass | a capital  |      |           |             |                    |            |
| framsaccoon acatos                   | 4. Please note that<br>Last Action         | Transaction Refers           | to the date the | Customer                              | s processed.        |                | Customer A            | ccount     | Amou | et        | Instruction | Instruction        | Try Statut |
| Account inquiry                      | Date                                       |                              |                 | Reference                             |                     |                |                       |            |      | 6 m       | Mode        | Date               |            |
| Interest Rate Inquiry                | 06 Jan 2025                                | 2025010600988190             | 14              | NO.                                   | Rule Dutter         |                |                       |            | MVD  | 29.00     | Trylay      | 06 Jan 2025        | Executed   |
| - Currency Cut Off Time              | 17 30 00                                   | AVA.00.1000/200122           | oes.            |                                       | walk course         | a              |                       |            | -    | 29.00     | (cours)     | 90-2023            | Surrenated |

- Navigate to "Information Management" > "Transaction Status" page.
- To search for your transaction, input required details in the mandatory fields marked with "\*".
- 3) Click the "**Search**" button.
- 4) Check the transaction status in the "Trx Status" field.

For further enquiries, please contact our Business Call Centre at **1300 888 828** between 8AM to 7PM from Monday to Friday or 8AM to 5PM on Saturday (excluding public holidays) or email to **mybusinesscare@cimb.com**.